## **INSTRUCTIVO PARA:**

- 1. Realizar el pago de todas sus facturas Finesa desde nuestra página web.
- 2. Realizar el pago de la primera cuota de su crédito para póliza de seguro.

| Ingrese a nuestro sitio web:<br>desde el computador o dispositivo móvil | https://www.finesa.com.co | 2 |  |
|-------------------------------------------------------------------------|---------------------------|---|--|
|                                                                         |                           |   |  |

## 1. Para pagar cualquier factura Finesa:

**Opción 1.** Si usted ya se ha registrado anteriormente, acceda al portal transaccional desde la opción "**Ingrese**" o desde el botón azul de la parte superior derecha que dice "**PAGUE SU CRÉDITO AQUÍ**".

|   |                                          |              |                           |              | INICIO | PREGUNTAS FRECUENTES | DESCARGAS Y DO | ocumentos contáctenos                                                               |
|---|------------------------------------------|--------------|---------------------------|--------------|--------|----------------------|----------------|-------------------------------------------------------------------------------------|
| P | FINESA<br>COMMINA DE INVICION EPICOLEZON | Finesa autos | ₽ <b>S</b><br>Finanprimas | Sobre Finesa | Pensa  | mos en Usted Regis   | rese P         | AGUE SU CRÉDITO AQUÍ<br>te marena fáci, rápida y segura<br>Instructivo de pagos PSE |

A continuación se desplegará en su pantalla el siguiente recuadro. Ingrese su Identificación y Contraseña, y haga clic en "**INGRESAR**".

| ¡Blenvenido a nuestra oficina virtual!<br>Ingrese la siguiente información |                                       |  |  |  |  |  |
|----------------------------------------------------------------------------|---------------------------------------|--|--|--|--|--|
| Número de identificación                                                   |                                       |  |  |  |  |  |
| Contraseña                                                                 |                                       |  |  |  |  |  |
| No soy un robot                                                            | reCAPTCHA<br>Privacidad - Condiciones |  |  |  |  |  |
| INGRESAR                                                                   |                                       |  |  |  |  |  |

**Opción 2.** Si esta es la primera vez que usted ingresa al portal transaccional, regístrese dando clic en la opción "**Regístrese**".

|   |              |                  |              | INICIO | PREGUNTAS FRECUENTES | DESCARGAS      | Y DOCUMENTOS                                        | CONTÁCTENOS  |
|---|--------------|------------------|--------------|--------|----------------------|----------------|-----------------------------------------------------|--------------|
| 6 | Finesa autos | €<br>Finanprimas | Sobre Finesa | Pensa  | imos en Usted Regi:  | rese<br>strese | PAGUE SU CRÉ<br>de manera fácil, ráp<br>Instructivo | de pagos PSE |

En su pantalla aparecerá un recuadro, diligencie la información solicitada y finalice dando clic en "Activar".

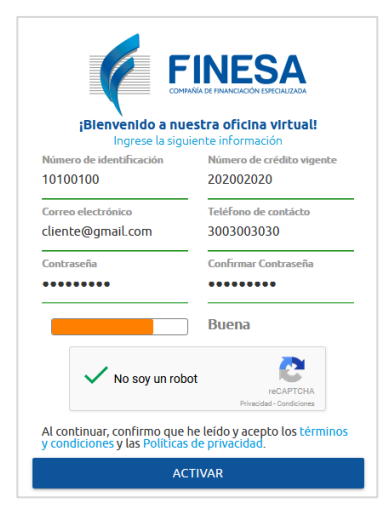

A continuación para activar su cuenta, usted recibirá un mensaje al correo electrónico registrado. Lo encuentra en su "bandeja de entrada", en "correos no deseados" o "spam".

Al dar clic en el enlace "**Ir a FINESA**" estará activando su cuenta. Este enlace lo direccionará nuevamente a la página para que acceda al portal transaccional.

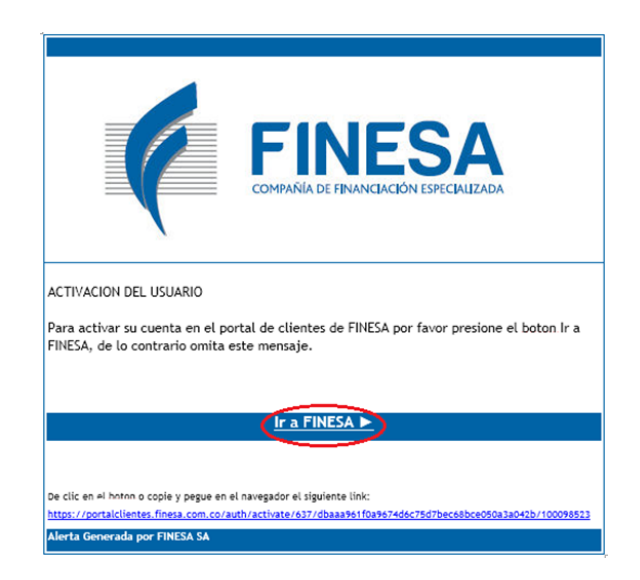

Una vez usted haya accedido al portal transaccional, encontrará la relación de los créditos que tiene con Finesa. Para cada crédito usted podrá ver el saldo pendiente de pago y la fecha de vencimiento para estar al día con sus obligaciones.

| Todos           | Descripción | No. Obligación | Saldo pendiente | Fecha de factura | Valor a pagar | Otro valor a pagar |
|-----------------|-------------|----------------|-----------------|------------------|---------------|--------------------|
| 🗸 Seleccionar   | VEHICULOS   | 100110012      | \$366.740       | 2018-03-17       | \$366.740     | OTRO VALOR         |
| 🗸 Seleccionar   | FINANPRIMAS | 2002002020     | \$100.000       | 2018-03-20       | \$100.000     | OTRO VALOR         |
| Total pendiente | 466.740     |                | Total a abonar  | \$466.7          | 40            | Pagar <i>pse</i>   |

Una vez seleccionados los créditos, en la casilla total a abonar aparecerá el monto a pagar. De clic en el botón "**Pagar**".

Si usted desea abonar un monto diferente al saldo pendiente, oprima el botón "**Otro valor**" y digite el valor que desea abonar. Finalice dando clic en el botón "**Pagar**".

Después de realizar el pago, usted podrá descargar el comprobante, desde el portal transaccional dando clic en la opción **"Comprobante de Pago PSE".** 

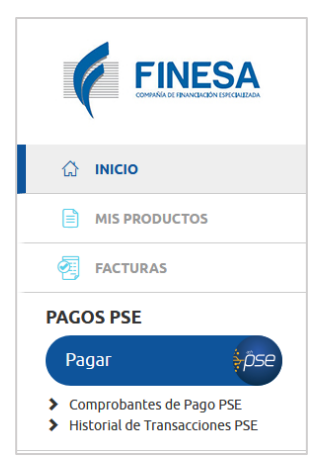

| с | COMPROBANTES DE PAGOS PSE |                               |                   |                  |              |                          |                        |             |   |  |
|---|---------------------------|-------------------------------|-------------------|------------------|--------------|--------------------------|------------------------|-------------|---|--|
|   | Çİ S                      | i desea ver el historial de s | us transacciones, | ingrese a Mis Pi | roductos.    |                          |                        |             | × |  |
|   | Consecutivo               | Fecha y hora de pago          | No. Obligación    | Producto         | Banco        | Valor pagado             | Código de autorización | Comprobante | Q |  |
| • | 1586067                   | 2018-02-19 07:43:02           | 100122            | VEHICULOS        | INTERNET/PSE | BANCO BBVA COLOMBIA S.A. | \$6.467                | 315745447   |   |  |
| • | 830324                    | 2016-06-20 22:31:23           | 100122            | VEHICULOS        | INTERNET/PSE | BANCO BBVA COLOMBIA S.A. | \$1.050.000            | 203698559   |   |  |

## 2. Para realizar el pago de la primera cuota de su póliza de seguro:

Si usted va a realizar el pago de la primera cuota de la financiación de una póliza de seguros, de clic al botón ubicado en la parte central de la pantalla: **"Finanprimas – Primera cuota"** 

|                                                                                      | Bienvenido,<br>Documento:<br>Cliente         |             |                |                   |                  |               | MI Perfil Salir    |
|--------------------------------------------------------------------------------------|----------------------------------------------|-------------|----------------|-------------------|------------------|---------------|--------------------|
| 🗘 ілісіо                                                                             | PRÓXIMOS PAGOS<br>Seleccione la obligación q |             |                |                   |                  |               |                    |
| MIS PRODUCTOS                                                                        | Todos                                        | Descripción | No. Obligación | Saldo pendiente   | Fecha de factura | Valor a pagar | Otro valor a pagar |
|                                                                                      | Seleccionar                                  | VEHICULOS   | 100122         | \$366.740         | 2018-03-17       | \$366.740     | O OTRO VALOR       |
| Pagar <i>õs</i> e                                                                    | Total pendiente                              | \$366,7     | 40             | Total a abonar    | \$0              |               | Pagar (pse         |
| <ul> <li>Comprobantes de Pago PSE</li> <li>Historial de Transacciones PSE</li> </ul> |                                              |             | Fin            | anprimas - Primer | a cuota          |               |                    |

Confirme y guarde el número del crédito asignado y el valor a pagar de primera cuota, dando clic en el botón "**CONFIRMAR**" y después clic en el botón "**GUARDAR**".

| Confirmar acción                                                                               |                                 |
|------------------------------------------------------------------------------------------------|---------------------------------|
| Esta opción es valida para aplicación de pagos de la primera<br>cuota del producto finanprimas | Pago - primera cuota            |
| CERRAR CONFIRMAR                                                                               | Número de crédito<br>2002002020 |
|                                                                                                | Valor a pagar                   |
|                                                                                                | 100.000                         |
|                                                                                                | CERRAR GUARDAR                  |
|                                                                                                |                                 |

Después de guardar, usted encontrará la opción para seleccionar sus créditos.

Seleccione el crédito de Finanprimas con el valor a pagar correspondiente a la primera cuota que usted acaba de guardar.

Finalice dando clic en el botón "pagar".

| ✓ Seleccionar   | FINANPRIMAS | 2002002020 | \$100.000      | 2018-03-13 | \$100.000 | OTRO VALOR |
|-----------------|-------------|------------|----------------|------------|-----------|------------|
| Total pendiente | 466.740     | [          | Total a abonar | \$100.00   | 00        | Pagar pse  |
|                 |             |            |                |            |           |            |

## Desde el portal transaccional usted también podrá:

- Descargar sus facturas.
  - Consultar el estado y saldo de sus créditos.
  - Revisar el histórico de los pagos realizados.

Para mayor información comuníquese con nosotros:

Tel.: (2)660 90 00